Creating a DVD Disk with Sony Vegas and Sony DVD Architect

Sydney Video Makers Focus night 13 March 2013

Copyright Chris Callaghan

# Creating a DVD Disk is a Multi Part Process:

**Sony Vegas : EDIT** This tutorial does not cover EDITING. EDIT your video with all scene selections, cuts, fades, key sound, sound mix, narration, titles, etc.

*Sony Vegas :* **RENDER** Create new complex files of your edit

DVD Architect;

Combine these rendered components to a single DVD Disk

# Creating a DVD Disk is a Multi Part Process:

# *SONY VEGAS:* **RENDER** Video and Audio components of your masterpiece to special output files. (Create new complex files of your edit)

## DVD Architect;

Combine these rendered components to a single DVD Disk using DVD Architect. Add embelishments to your DVD Disk PREPARE and BURN the DVD Disk

# Creating a DVD Disk is a Multi Part Process:

**Sony Vegas**; This tutorial does not cover EDITING. EDIT your video with all scene selections, cuts, fades, key sound, sound mix, narration, titles, etc.

**RENDER** (Create new complex files of your edit) Video and Audio components of your masterpiece to special output files files.

# DVD Architect;

Combine these rendered components to a single DVD Disk using DVD Architect. Add embelishments to your DVD Disk PREPARE and BURN the DVD Disk

# START Sony Vegas

Edit your video with all scene selections, cuts, fades, key sound, sound mix, narration, titles, etc

| every*                             | State Veges Pro Salt                   |                                         | _               | _               |                         |            |                                  |                                           |                  | ×1                                     |
|------------------------------------|----------------------------------------|-----------------------------------------|-----------------|-----------------|-------------------------|------------|----------------------------------|-------------------------------------------|------------------|----------------------------------------|
|                                    | F N. + HILL                            | 8 * 10 M 1                              | a summer        | i ar            |                         |            |                                  |                                           |                  |                                        |
|                                    |                                        | (In the                                 |                 |                 | TABLES S.               | NALE & LOO | - # + Preses Full +              |                                           |                  |                                        |
| in interesting<br>La reación finte | 90008-MTS                              | soos.iers                               | anne arth       | 0001983         | 21000                   | i i        |                                  | how to:                                   |                  |                                        |
|                                    | No.Lety                                | San San San San San San San San San San | Rest PER        | anutetta        |                         |            |                                  | cut down a<br>dead tree<br>a suburban bac | kyard            |                                        |
| Trane . Bellense                   | 76000                                  | ai /faire                               | - 100013 - 10   | externe (       |                         | And And    | - 100/900 2000<br>- 100/900 2000 | Kalar X<br>Defer da                       |                  |                                        |
|                                    | 01-01:58:12                            | 1                                       | 17.64           |                 | - Marine                | 100000     | and the second                   | -West Life                                | 0.000 C          |                                        |
| Mine.                              | 511-801                                | 18 1                                    |                 |                 |                         |            |                                  | 8 8                                       |                  |                                        |
| Lavel, 2010 %                      | Allena                                 | Aleth                                   | 100             | antonn          | -                       | tion room  | 6C                               | 2 12 pag N                                | 100              | 101                                    |
| 1449-2011 N                        | 11 R / .                               |                                         | 1946            |                 | 1997 109 1040           |            |                                  | 121                                       |                  | S.                                     |
| LANT DRUP                          | 0.000                                  |                                         |                 | SA (3333)       | 001001 000              | 1          | 6998                             |                                           | 101 103          | Contract of the                        |
| All order 1<br>and this W          | 100 - 10 - 10 - 10 - 10 - 10 - 10 - 10 | 1                                       |                 |                 | W                       | TL         | AB                               | ALG                                       | YE               |                                        |
|                                    |                                        |                                         | 147 - 1         | Long C          |                         |            |                                  |                                           | Mar. I           | -                                      |
| THE WARD                           | * 1. M+D 1/1                           | +                                       | -               | db0m0.0ys       |                         |            |                                  |                                           |                  | Margaliti-                             |
| An Onter                           | 14                                     | 1                                       | +               | disposed in the | State of state of state |            |                                  |                                           | 10               | Scopes-                                |
| - Without                          | *****                                  | 1                                       | -               | -               |                         |            |                                  |                                           |                  | get a                                  |
| Tani Lindar                        | Sal .                                  |                                         | 4               | Photos A        | legs wig they           | . Preine   |                                  |                                           | 1.884            | -143                                   |
|                                    | ·*.                                    |                                         | * 11 12 14 1    |                 |                         |            |                                  |                                           | Section 1        |                                        |
|                                    | 1.                                     |                                         |                 |                 |                         |            |                                  |                                           | Malan Tres (Cuto |                                        |
| mart hanned                        | PosetiaL @ MARO                        | cui.wg_ 🧕                               | My PERSONAL ACC | Lan -           |                         |            |                                  |                                           | 2001             | · ···································· |

When your edit is complete

### Select your "IN" point and "OUT" point

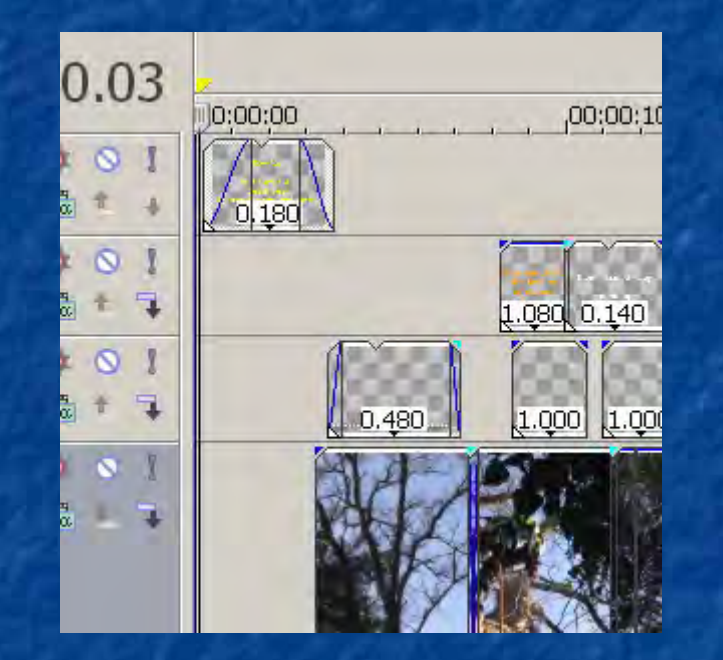

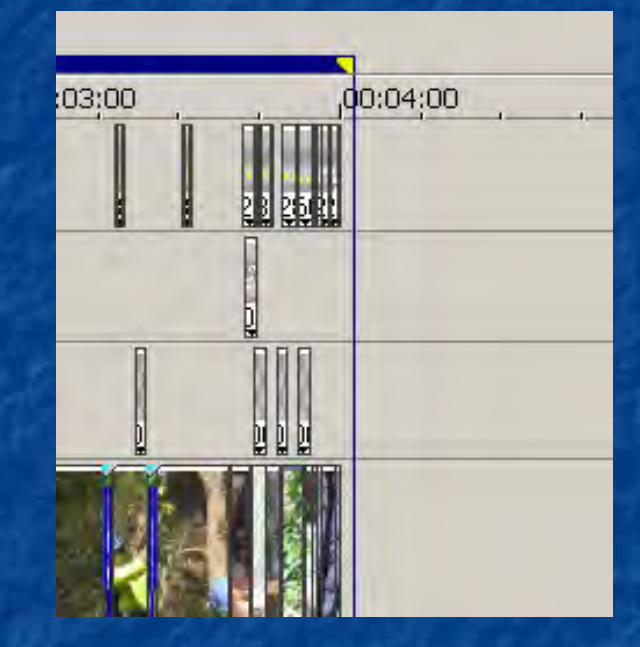

#### Before you begin to "Render" the file..

### Click on "File" ... then "Properties"

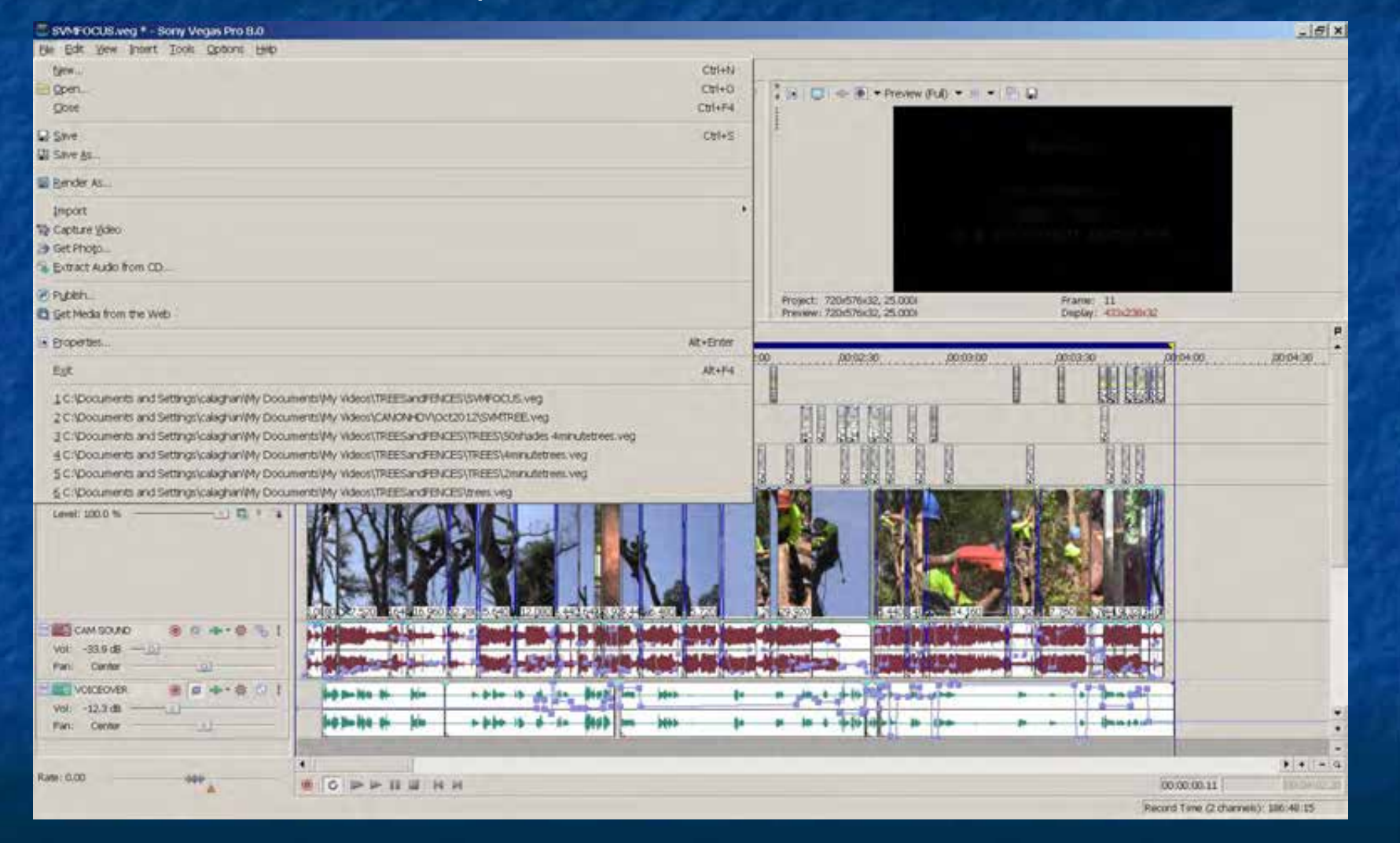

# Ensure your project properties are correct

| oject Properties                   |                  |                  |                                     |           |  |  |
|------------------------------------|------------------|------------------|-------------------------------------|-----------|--|--|
| Video Audio                        | Ruler Sum        | imary   Audio C  | D                                   |           |  |  |
| Template:                          | AL DV Widescr    | reen (720x576,   | 25.000 fps) 💌 🔒                     | XIE       |  |  |
| Width: 7                           | 20 Fiel          | d order:         | er: Lower field first               |           |  |  |
| Height: 5                          | 76 Pixe          | el aspect ratio: | ect ratio: 1.4568 (PAL DV Widescree |           |  |  |
| Output re                          |                  | put rotation :   | otation: 0° (original)              |           |  |  |
| Frame rate: 2                      | 25.000 (PAL)     | -                |                                     |           |  |  |
| Divol formate                      |                  | 0.bit            |                                     |           |  |  |
| Pixer iormat;                      |                  | 18-010           |                                     |           |  |  |
| Compositing g                      | amma:            | 0.555 (          | «ideo.)                             | <u>*</u>  |  |  |
| Full-resolution rendering quality: |                  | lity: Good       | Good                                |           |  |  |
| Motion blur typ                    | oe:              | Gaussia          | Gaussian                            |           |  |  |
| Deinterlace m                      | ethod:           | Blend fie        | elds                                | *         |  |  |
| Prerendered fi                     | iles folder:     |                  |                                     |           |  |  |
| C:\Document                        | s and Settings'  | \calaghan\Loca   | I Settings\Application              | Browse    |  |  |
| Free storage s                     | space in selecte | ed               | 126,047.5 Megabytes                 |           |  |  |
|                                    |                  |                  |                                     |           |  |  |
| Start all ne                       | ew projects wit  | th these setting | s                                   |           |  |  |
|                                    |                  | OK               | Cancel                              | Apply     |  |  |
|                                    |                  |                  |                                     | and an an |  |  |

SAVE your Vegas file ! SAVE your Vegas file !! SAVE your Vegas file !!!

This will be your main copy of the edited file

# Now we are ready to "Render" the file

### Click on "File" .... then click on "Render As"

| New                                                                                                    | Ctrl+N    |
|----------------------------------------------------------------------------------------------------|-----------|
| C Open                                                                                                    | Ctrl+O    |
| Glose                                                                                                    | Ctrl+F4   |
| Save                                                                                                    | Ctrl+S    |
| R Save As                                                                                                  |           |
| R Repder As                                                                                                |           |
| Import                                                                                                    |           |
| 🔯 Capture Video                                                                                            |           |
| 🍃 Get Photo                                                                                                |           |
| 👒 Extract Audio from CD                                                                                    |           |
| Publish                                                                                                    |           |
| C Get Media from the Web                                                                                   |           |
| Properties                                                                                                 | Alt+Enter |
| E⊻it                                                                                                    | Alt+F4    |
| 1 C:\Documents and Settings\calaghan\My Documents\My Videos\TREESandFENCES\SVMFOCUS.veg                    |           |
| 2 C:\Documents and Settings\calaghan\My Documents\My Videos\CANONHDV\Oct2012\SVMTREE.veg                   |           |
| 3 C:\Documents and Settings\calaghan\My Documents\My Videos\TREESandFENCES\TREES\50shades 4minutetrees.veg |           |
| 4 C:\Documents and Settings\calaghan\My Documents\My Videos\TREESandFENCES\TREES\4minutetrees.veg          |           |
| 5 C:\Documents and Settings\calaghan\My Documents\My Videos\TREESandFENCES\TREES\2minutetrees.veg          |           |
| 6 C:\Documents and Settings\calaghan\My Documents\My Videos\TREESandFENCES\trees.veg                       |           |

### VIDEO:

Choose the type of VIDEO file suitable for import into 'DVD Architect'

(Use the MainConcept MPEG-2)

Click in "Save as type"

👻 🖬 🕈 💷 🖽 🕶 Save in TREESandFENCES 12 My Recent Document C TREES Eventation 15 My Computer My Networ Pincet SVMF0CUS mpg File name. . Save MainConcept MPEG-2 (\*.mpg,\*.m2v;\*.m2t\*.mpa) . Save as type: Cancel Emblesministereren metatora Template: DVD Architect PAL Widescreen video stream ٠ Custom. Description: About ... Audio: None . Video: 25 fps, 720x576 Use this setting to create a PAL Widescreen -Save project as path reference in rendered media Copy, yredia-s/Wi project Prender loop region only Stretch video to fill output frame size (do not letterbox) T Save project markers in media file Render using networked computers Files project without potwiker a minera

#### Select "MainConcept MPEG-2" this is compatible with DVD Architect

ATRAC Audio (\*.aa3) Audio Interchange File Format (AIFF) (\*.aif) Dolby Digital AC-3 Pro (\*.ac3) Dolby Digital AC-3 Studio (\*.ac3) FLAC (\*.flac) MainConcept AVC/AAC (\*.mp4) MainConcept MPEG-1 (\*.mpg)

MainConcept MPEG-2 (\* mpg,\* m2v,\* m2t\*\*mpa)

MP3 Audio (\*.mp3) OggVorbis (\*.ogg) QuickTime 7 (\*.mov) RealMedia 9 (\*.rm) Scott Studios Wave (\*.wav) Sony AVC (\*.mp4,\*.m2ts,\*.avc) Sony MXF (\*.mxf) Sony Perfect Clarity Audio (\*.pca). Sony Wave64 (\*.w64) Video for Windows (\*.avi) Wave (Microsoft) (\*.wav) Windows Media Audio V9 (\*.wma) Windows Media Video V9 (\*.wmv) click in the "File Name" window to open up a dialog box Choose a suitable file name and folder location. (eg 123abc.mpg) *Make a note of the folder and file name!!* 

Check "Render loop region only"

| Save i                                                                          | n D TREESondFt  | ENCES 💽 🔄 🖉 🕼                                                                                                    | • 🖽 🕶 |           |
|---------------------------------------------------------------------------------|-----------------|----------------------------------------------------------------------------------------------------|-------|-----------|
| My Recent<br>Documents<br>Decidop<br>My Documents<br>My Computer<br>My Computer | TREES           |                                                                                                    |       |           |
| Placet                                                                          | File name.      | SVMF0CUS mpg                                                                                                    | -     | Save      |
|                                                                                 | Save as type    | MainConcept MPEG-2 (* mpg.* m2v.* m2t*.mpa)                                                                                                    | *     | Cancel    |
|                                                                                 |                 | 🖵 Eindermitistansen mitska                                                                                                    |       | Curends . |
|                                                                                 | Template:       | DVD Architect PAL Widescreen video stream                                                                                                    | •     | Custom    |
|                                                                                 | Description:    | Audio: None<br>Video: 25 fps, 720x576<br>Use this setting to create a PAL Widescreen                                                                                              | •     | About     |
|                                                                                 | Save project as | s path reference in rendered media<br>If protein<br>gion only<br>5 fill output frame size (do not letterbox)<br>arkers in media file<br>etworked computers<br>put renation entry; |       |           |

..... Click on "Save" Save Depending on the complexity, effects, length of the video etc. and the speed of your machine, rendering could take quite a while.

I recommend you do nothing else on the computer while this process is underway.

The dialog box indicates how long to go

When it finishes you can open the folder to view your file, but at this stage we have only rendered the VIDEO component, there will be no sound attached. .....Next process..

|                     | 6 %                  |          |
|---------------------|----------------------|----------|
| Approximate time le | ft (hh:mm:ss):       | 00:07:33 |
| Elapsed time        |                      | 00:00:33 |
| Close this dialog   | box when rendering c | ompletes |
| Öpen                | Open Folder          | Cancel   |

#### AUDIO:

Choose the type of AUDIO file suitable for later use in 'DVD Architect' Click in the "Save as Type" window again

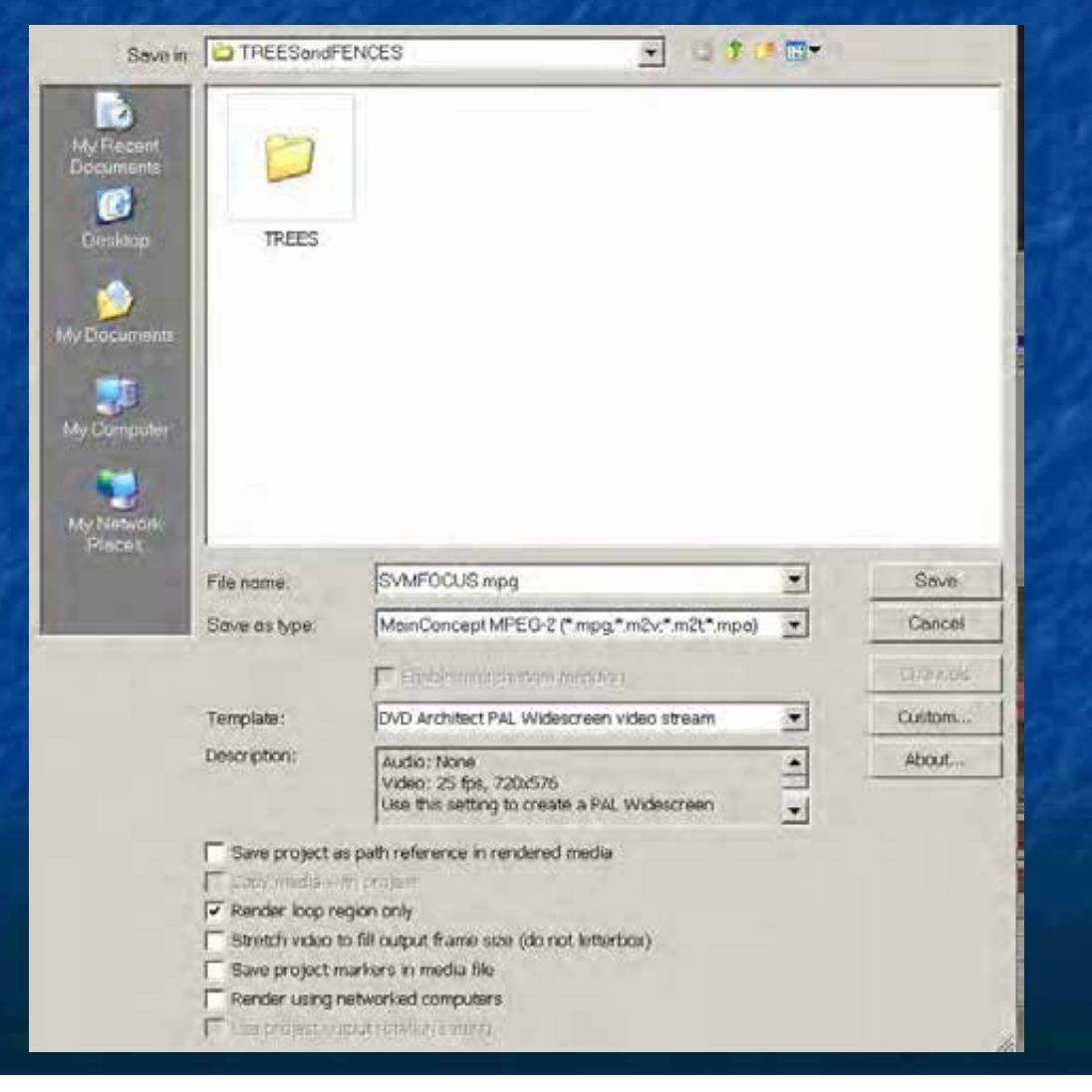

### Select "Wave (Microsoft) (\*.wav)

This is a non-compressed format with highest sound quality.

ATRAC Audio (\*.aa3) Audio Interchange File Format (AIFF) (\* aif) Dolby Digital AC-3 Pro (\* ac3) Dolby Digital AC-3 Studio (\*.ac3) FLAC (\* flac) MainConcept AVC/AAC (\*.mp4) MainConcept MPEG-1 (\* mpg) MainConcept MPEG-2 (\*.mpg,\*.m2v,\*.m2t\*.mpa) MP3 Audio (\*.mp3) OggVorbis (\*.ogg) QuickTime 7 (\*.mov) RealMedia 9 (\*.rm) Scott Studios Wave (\*.wav) Sony AVC (\*.mp4;\*.m2ts \* avc) Sony MXF (\*.mxf) Sony Perfect Clarity Audio (\*.pca). Sony Wave64 (\*.w64) Video for Windows (\*.avi) Wave (Microsoft) (\*.wav) Windows Media Audio V9 (\*.wma) Windows Media Video V9 (\*.wmv)

click in the "File Name" window to open up a dialog box Use the **same folder location and file name** as video ("123abc.wav") Check "Render loop region only" Click on "Save"

| Save in                                              | TREESondFl                                                                                                    | ENCES                                                                                                    | • |        |
|------------------------------------------------------|----------------------------------------------------------------------------------------------------|----------------------------------------------------------------------------------------------------|---|--------|
| My Recent<br>Documents<br>Disuktop                   | TREES                                                                                                    |                                                                                                    |   |        |
| My Documents<br>My Computer<br>My Network<br>Place t | File name.                                                                                                    | SVMFOCUS mpg                                                                                                    |   | Seve   |
|                                                      | Save as type:                                                                                                    | MainConcept MPEG-2 (* mpg.* m2v.*.m2t*.mpa)                                                                                                    | * | Cancel |
|                                                      | Template:                                                                                                    | DVD Architect PAL Widescreen video stream                                                                                                    | * | Custom |
|                                                      | Description:                                                                                                    | Audio: None<br>Video: 25 fps, 720x576<br>Use this setting to create a PAL Widescreen                                                                                                  | - | About  |
|                                                      | Save project a<br>Construction<br>Render loop re<br>Stretch video to<br>Save project m<br>Render using m<br>Construction | s path reference in rendered media<br>tri project<br>gion only<br>o fill output frame size (do not letterbox)<br>sarkers in media tile<br>setworked computers<br>put rotation exter() |   |        |

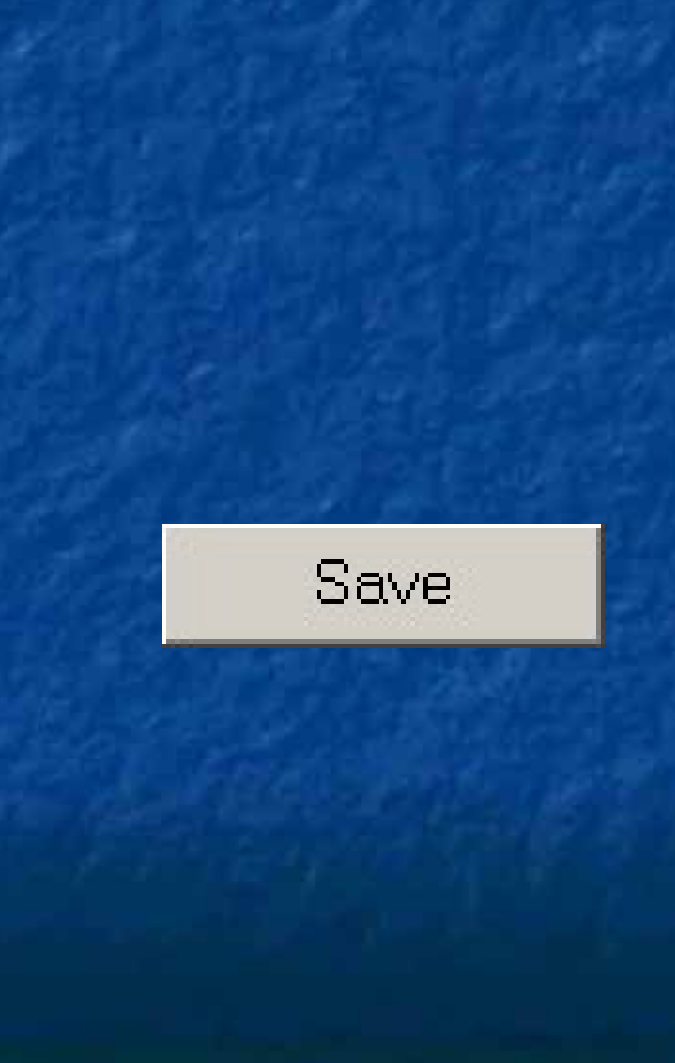

I recommend you do nothing else on the computer while this process is underway.

The dialog box indicates how long to go

You have now rendered BOTH the Video and Audio components

| 49 %                                   |          |
|----------------------------------------|----------|
| Approximate time left (hh:mm:ss):      | 00:00:07 |
| Elapsed time                           | 00:00:07 |
| Close this dialog box when rendering a | ompletes |
| Open Cines Folder                      | Cancel   |

## We also need to "Render" a DATA file for club purposes

# We also need to "Render" a DATA file for club purposes

### Click on "File" ....then click on "Render As"

| New                                                                                                    | Ctrl+N    |
|----------------------------------------------------------------------------------------------------|-----------|
| P Open                                                                                                    | Ctrl+O    |
| Glose                                                                                                    | Ctrl+F4   |
| Save                                                                                                    | Ctrl+S    |
| Save As                                                                                                    |           |
| Render As                                                                                                  |           |
| Import                                                                                                    | •         |
| 🔯 Capiture Video                                                                                           |           |
| 🍃 Get Photo                                                                                                |           |
| 🔍 Extract Audio from CD                                                                                    |           |
| Publish                                                                                                    |           |
| C Get Media from the Web                                                                                   |           |
| Eroperties                                                                                                 | Alt+Enter |
| Exit                                                                                                    | Alt+F4    |
| 1 C:\Documents and Settings\calaghan\My Documents\My Videos\TREESandFENCES\SVMFOCUS.veg                    |           |
| 2 C:\Documents and Settings\calaghan\My Documents\My Videos\CANONHDV\Oct2012\SVMTREE.veg                   |           |
| 3 C:\Documents and Settings\calaghan\My Documents\My Videos\TREESandFENCES\TREES\50shades 4minutetrees.veg |           |
| 4 C:\Documents and Settings\calaghan\My Documents\My Videos\TREESandFENCES\TREES\4minutetrees.veg          |           |
| 5 C:\Documents and Settings\calaghan\My Documents\My Videos\TREESandFENCES\TREES\2minutetrees.veg          |           |
| 6 C:\Documents and Settings\calaghan\My Documents\My Videos\TREESandFENCES\trees.veg                       |           |

#### Choose "Video for Windows (\*.avi)"

ATRAC Audio (\*.aa3) Audio Interchange File Format (AIFF) (\* aif) Dolby Digital AC-3 Pro (\* ac3) Dolby Digital AC-3 Studio (\*.ac3) FLAC (\*,flac) MainConcept AVC/AAC (\*.mp4) MainConcept MPEG-1 (\* mpg) MainConcept MPEG-2 (\*.mpg,\*.m2v;\*.m2t\*.mpa) MP3 Audio (\*.mp3) OggVorbis (\*.ogg) QuickTime 7 (\*.mov) RealMedia 9 (\*.rm) Scott Studios Wave (\*.wav) Sony AVC (\*.mp4;\*.m2ts \* avc) Sony MXF (\*.mxf) Sony Perfect Clarity Audio (\*.pca) Sony Wave64 (\*.w64) Video for Windows (\* avi) Wave (Microsoft) (\*.wav)

Windows Media Áudio V9 (\*.wma) Windows Media Video V9 (\*.wmv) Click in the "File Name" window to open up a dialog box Use the *same* folder location but choose a DIFFERENT file name. (*NOT "123abc.avi " ,something similar like "123DATA.avi"*) *Make a note of this!!* This extra video is an .avi, containing vision and

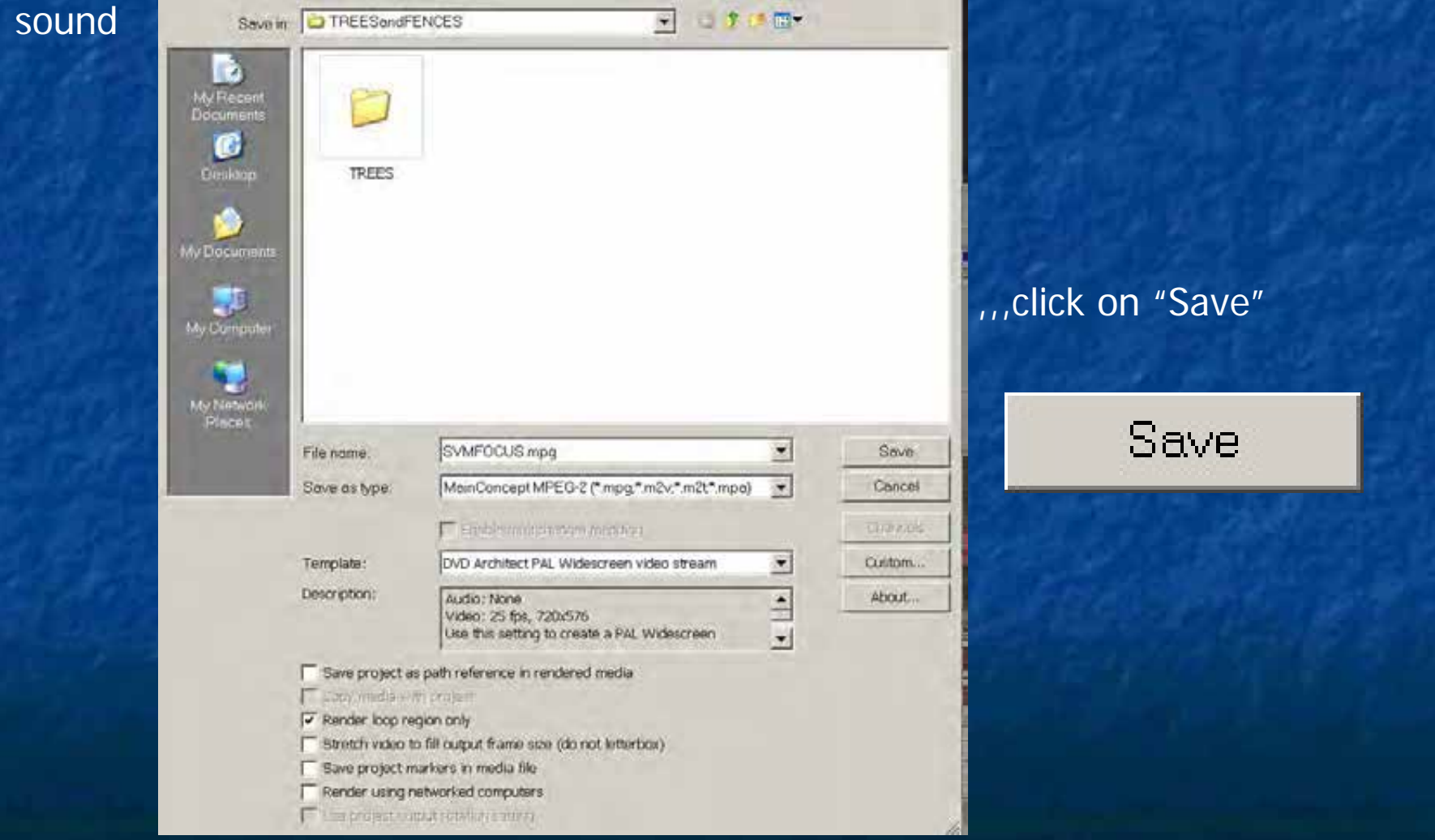

If you want to create a short background clip for your DVD, now is the time to make one. Judges ignore this.

10 to 15 seconds is enough. (Come back here if you are not sure why this process is needed)

Select your "IN" point and "OUT" point for the short clip.This will be different from the full video.Some people create a new 30 second "highlights" video for this part.

You might want to alter the audio, or add a music bed.

Be as creative as you want

Select your new "IN" point and "OUT" point for the short clip. These will be different from the full video.

### You might want to alter the audio as well, or add a music bed.

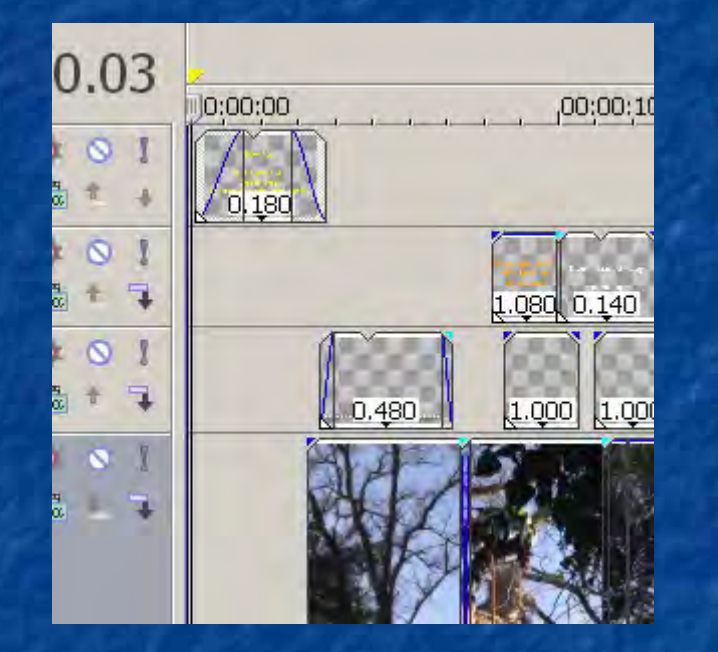

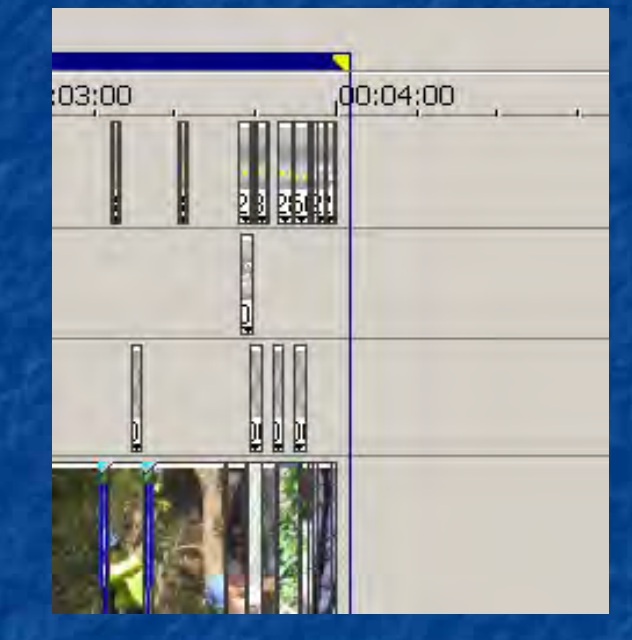

### Click on "File" ....then click on "Render As"

### This will be an .avi file

| <u>N</u> ew                                                                                                | Ctrl+N    |
|----------------------------------------------------------------------------------------------------|-----------|
| Dpen                                                                                                    | Ctrl+O    |
| Glose                                                                                                    | Ctrl+F4   |
| Save                                                                                                    | Ctrl+S    |
| 🖓 Save As                                                                                                  |           |
| R Render As                                                                                                |           |
| Import                                                                                                    | •         |
| 🔁 Capture Video                                                                                            |           |
| 🍃 Get Photo                                                                                                |           |
| 🛸 Extract Audio from CD                                                                                    |           |
| 1 Publish                                                                                                  |           |
| C Get Media from the Web                                                                                   |           |
| Properties                                                                                                 | Alt+Enter |
| Exit                                                                                                    | Alt+F4    |
| 1 C:\Documents and Settings\calaghan\My Documents\My Videos\TREESandFENCES\SVMFOCUS.veg                    |           |
| 2 C:\Documents and Settings\calaghan\My Documents\My Videos\CANONHDV\Oct2012\SVMTREE.veg                   |           |
| 3 C:\Documents and Settings\calaghan\My Documents\My Videos\TREESandFENCES\TREES\50shades 4minutetrees.veg |           |
| 4 C:\Documents and Settings\calaghan\My Documents\My Videos\TREESandFENCES\TREES\4minutetrees.veg          |           |
| 5 C:\Documents and Settings\calaghan\My Documents\My Videos\TREESandFENCES\TREES\2minutetrees.veg          |           |
| 6 C:\Documents and Settings\calaghan\My Documents\My Videos\TREESandFENCES\trees.veg                       |           |

#### click in the "File Name" window to open up a dialog box

Choose a suitable file name eg '123HIGHLIGHTS.avi' and folder location. *Make a note of this!!* 

Check "Render loop region only"

ATRAC Audio (\*.aa3) Audio Interchange File Format (AIFF) (\* alf) Dolby Digital AC-3 Pro (\* ac3) Dolby Digital AC-3 Studio (\* ac3) FLAC (\*.flac) MainConcept AVC/AAC (\*.mp4) MainConcept MPEG-1 (\*.mpg) MainConcept MPEG-2 (\*.mpg,\*.m2v,\*.m2t\*.mpa) MP3 Audio (\*.mp3) OggVorbis (\*.ogg) QuickTime 7 (\*.mov) RealMedia 9 (\*.rm) Scott Studios Wave (\*.wav) Sony AVC (\*.mp4,\*.m2ts,\* avc) Sony MXF (\*.mxf) Sony Perfect Clarity Audio (\*.pca) Sony Wave64 (\*.w64) Video for Windows (\*.avi) Wave (Microsoft) (\*.wav) Windows Media Audio V9 (\*.wma) Windows Media Video V9 (\*.wmv)

,,,,,, Click on "Save"

Save

SAVE your **Vegas** project file with a DIFFERENT NAME. ("File" "Save as" type in a new project name eg "abchighlight.veg")

This will be your **second** copy of the edited file with the special clip highlighted

You can now close down Vegas

# **START DVD Architect**

# START Sony DVD ARCHITECT

#### Click on "File" .... "New"

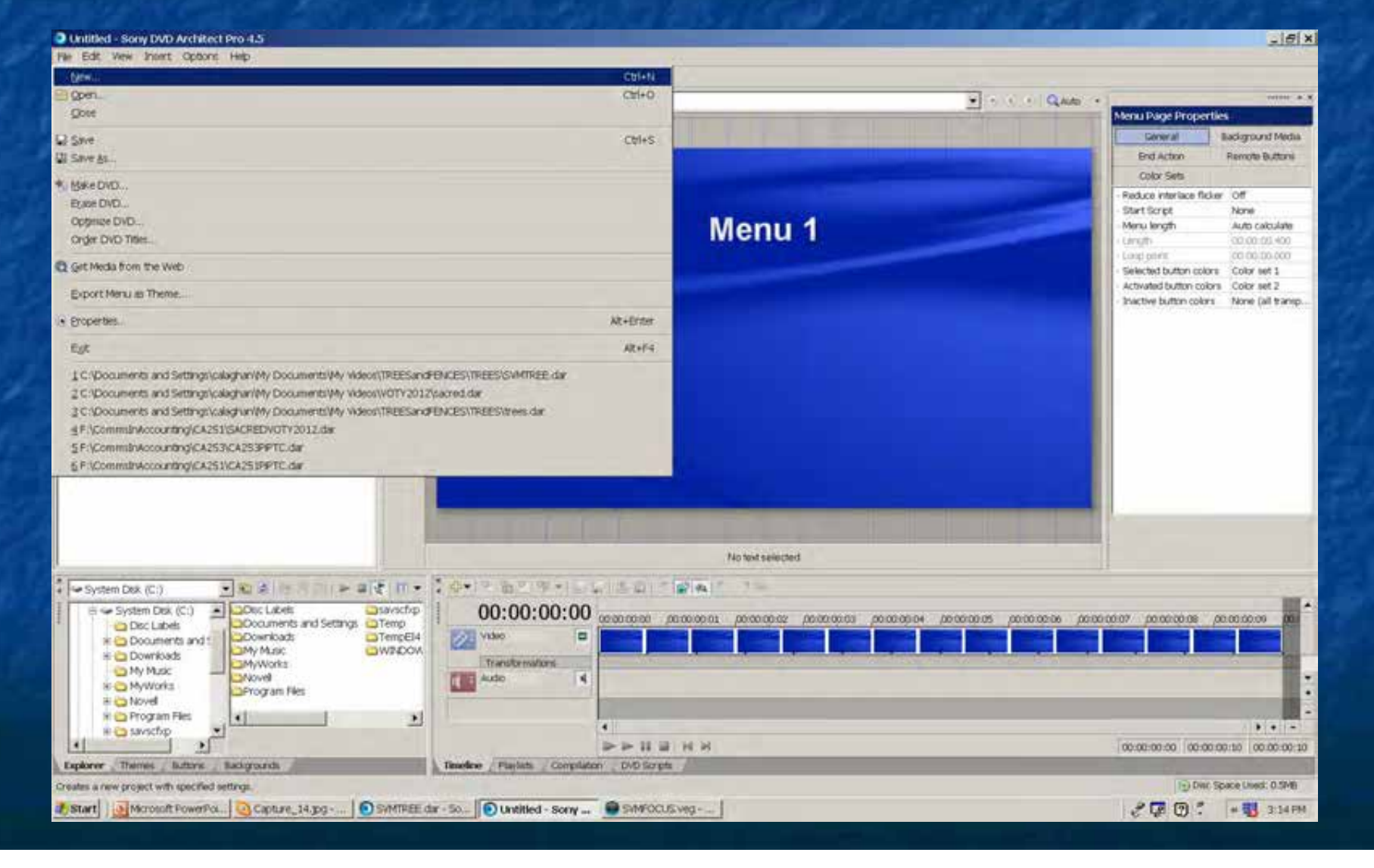

# Click on the "Menu Based" (SVM Competition requires a "START") choose PAL Widescreen (720x576)

| ÷  | New Project                                                                            |                                                                                                    | <u>?×</u> |
|----|----------------------------------------------------------------------------------------|----------------------------------------------------------------------------------------------------|-----------|
| 1_ | General Summary                                                                        |                                                                                                    |           |
|    | Please select the type of new proje                                                    | ect to create:                                                                                                    |           |
|    | Menu Based Music/Vic<br>Compilat                                                       | eo Picture Compilation Single Movie                                                                                        |           |
|    | ,<br>Description<br>Creates a DVD with a menu at the<br>displaying the menu. Any media | e root. DVDs of this type will start by<br>.can be added to a project of this type.                                        |           |
|    | Project video format:                                                                  | PAL Widescreen (720x576)                                                                                                   |           |
|    | Project audio format:                                                                  | NTSC (720x480)<br>NTSC (704x480)<br>NTSC (352x480)<br>NTSC (352x240)                                                       |           |
|    | Start all new projects with these                                                      | NTSC Widescreen (720x480)<br>NTSC Widescreen (704x480)<br>PAL (720x576)<br>PAL (704x576)<br>PAL (352x576)<br>PAL (352x288) |           |
|    |                                                                                        | PAL Widescreen (720x576)<br>PAL Widescreen (704x576)                                                                       |           |
| ×  |                                                                                        |                                                                                                    |           |

#### We have created a raw menu screen, but we need to add media

#### Click on the "Insert" and select "Media"

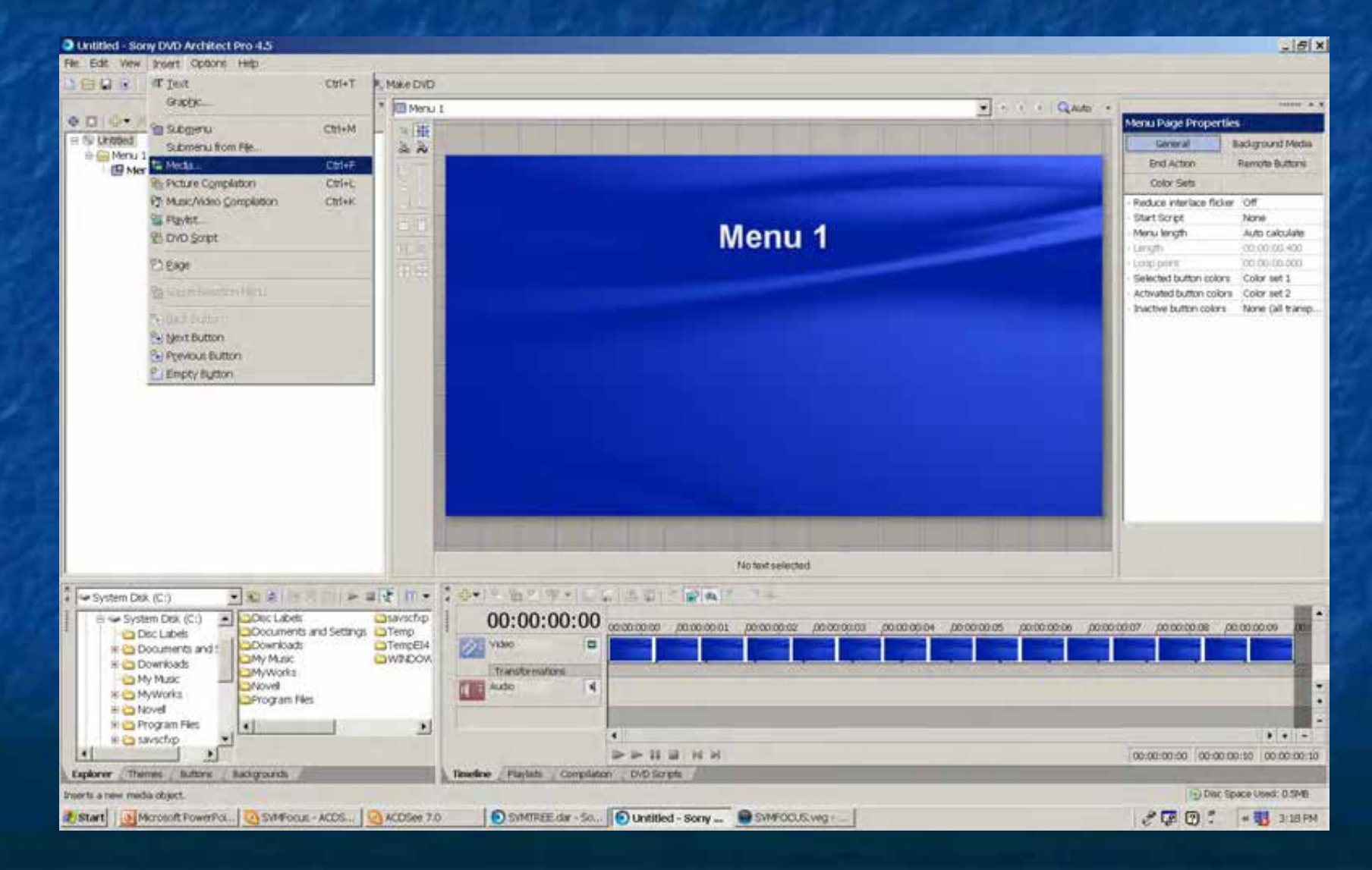

# To ADD your Media to the project

Click on "Insert" and select "Media"

#### Untitled - Sony DVD Architect Pro 4.5

| File Edit View | Insert Options Help       |        |                |  |
|----------------|---------------------------|--------|----------------|--|
|                | <b>√T</b> <u>T</u> ext    | Ctrl+T | Nake DVD       |  |
|                | Grap <u>h</u> ic          |        | × 🔝 Menu 1     |  |
|                | 🝓 Sub <u>m</u> enu        | Ctrl+M |                |  |
| E 🕙 Untitled   | Submenu from File         |        | & &            |  |
| Merid 1        | ta Media                  | Ctrl+F |                |  |
|                | Bicture Compilation       | Ctrl+L |                |  |
|                | 🔀 Music/Video Compilation | Ctrl+K | 1 1 <u>1</u> 1 |  |
|                | 🔞 Pl <u>a</u> ylist       |        |                |  |
|                | 馤 DVD Script              |        |                |  |
|                | 안 <u>P</u> age            |        |                |  |
|                | On Course Colorition Man  |        |                |  |
|                | TE scene selection Menu   |        |                |  |
|                | en Back Button            |        | 125            |  |
|                | 🔄 Next Button             |        |                |  |
|                | 🔁 Previous Button         |        |                |  |
|                | 🞦 Empty B <u>u</u> tton   |        |                |  |
|                |                           |        |                |  |
|                |                           |        |                |  |
|                |                           |        |                |  |

Use the dialog box to select the previously rendered VIDEO file "123abc.mpg"

(glad you noted the folder location earlier)

This will import both the VIDEO and AUDIO components

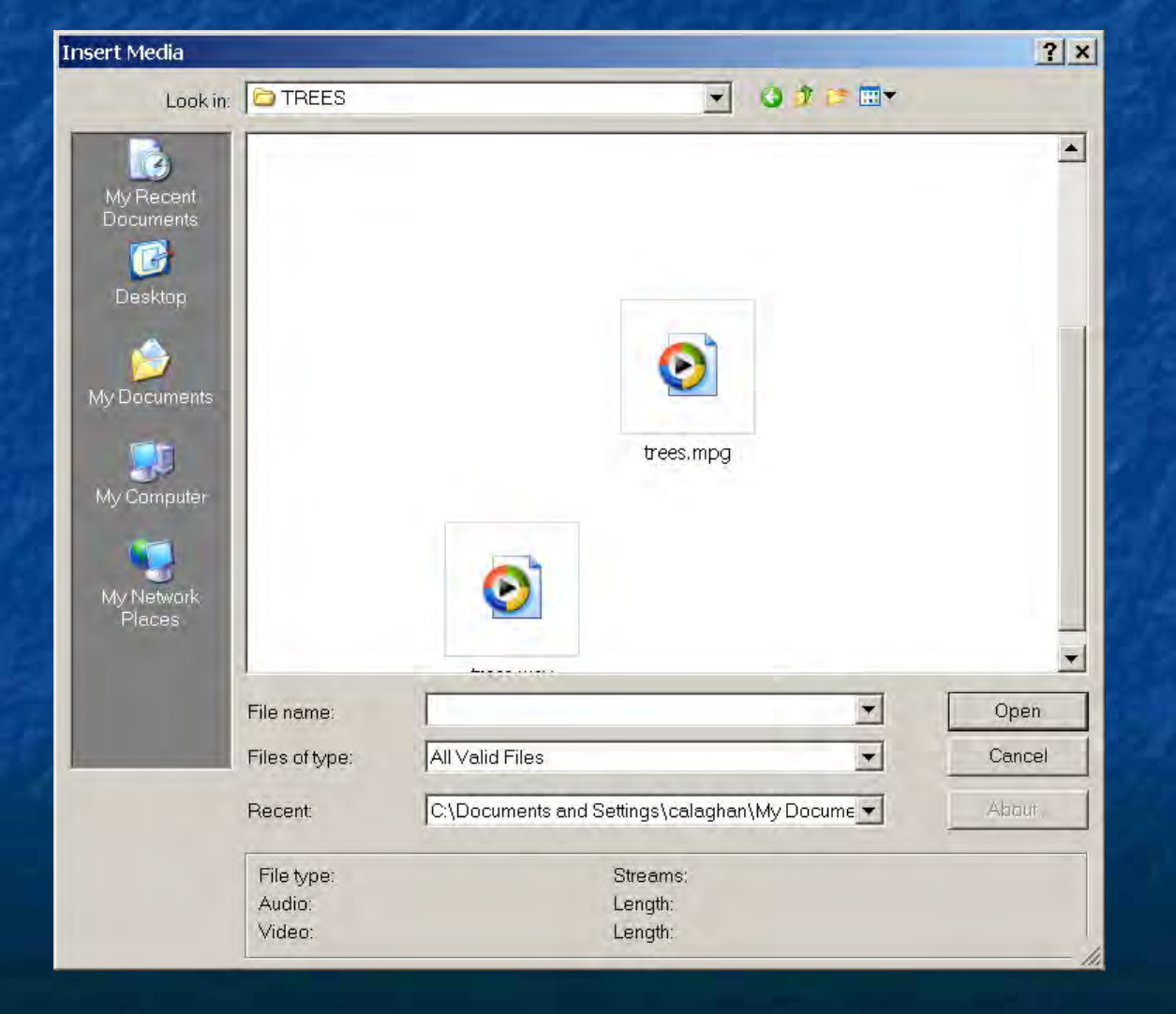

We now have a raw "Menu" page with a thumbnail of our media We are only going to add ONE clip to this video.

(If you are compiling a series of clips for your own use, repeat the "Insert")

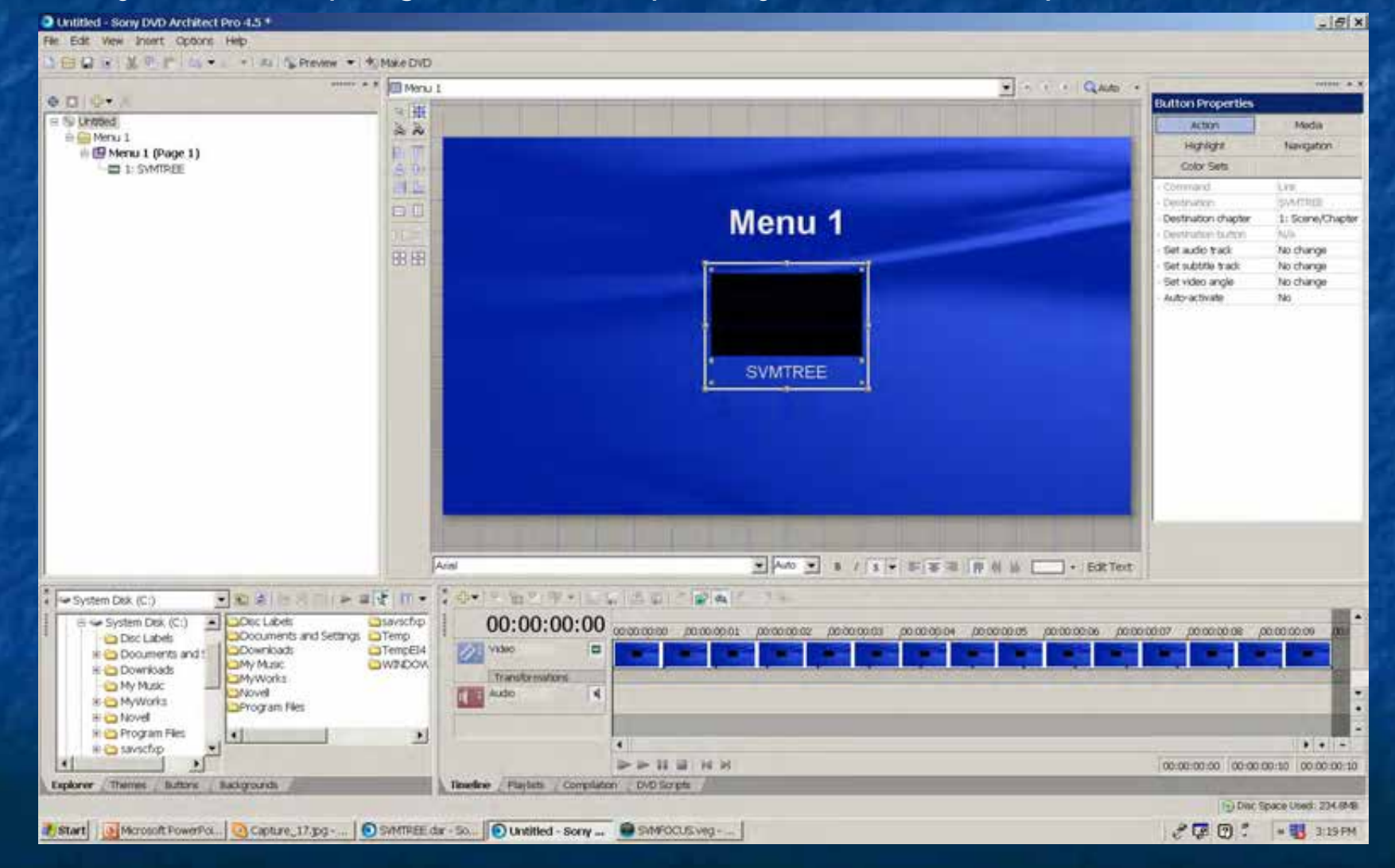

#### Click on the "Menu 1" title in the preview screen

And click on the "Edit Text" button below and right of the preview screen and add a title to your DVD ("SVM Focus Night DVD Architect")

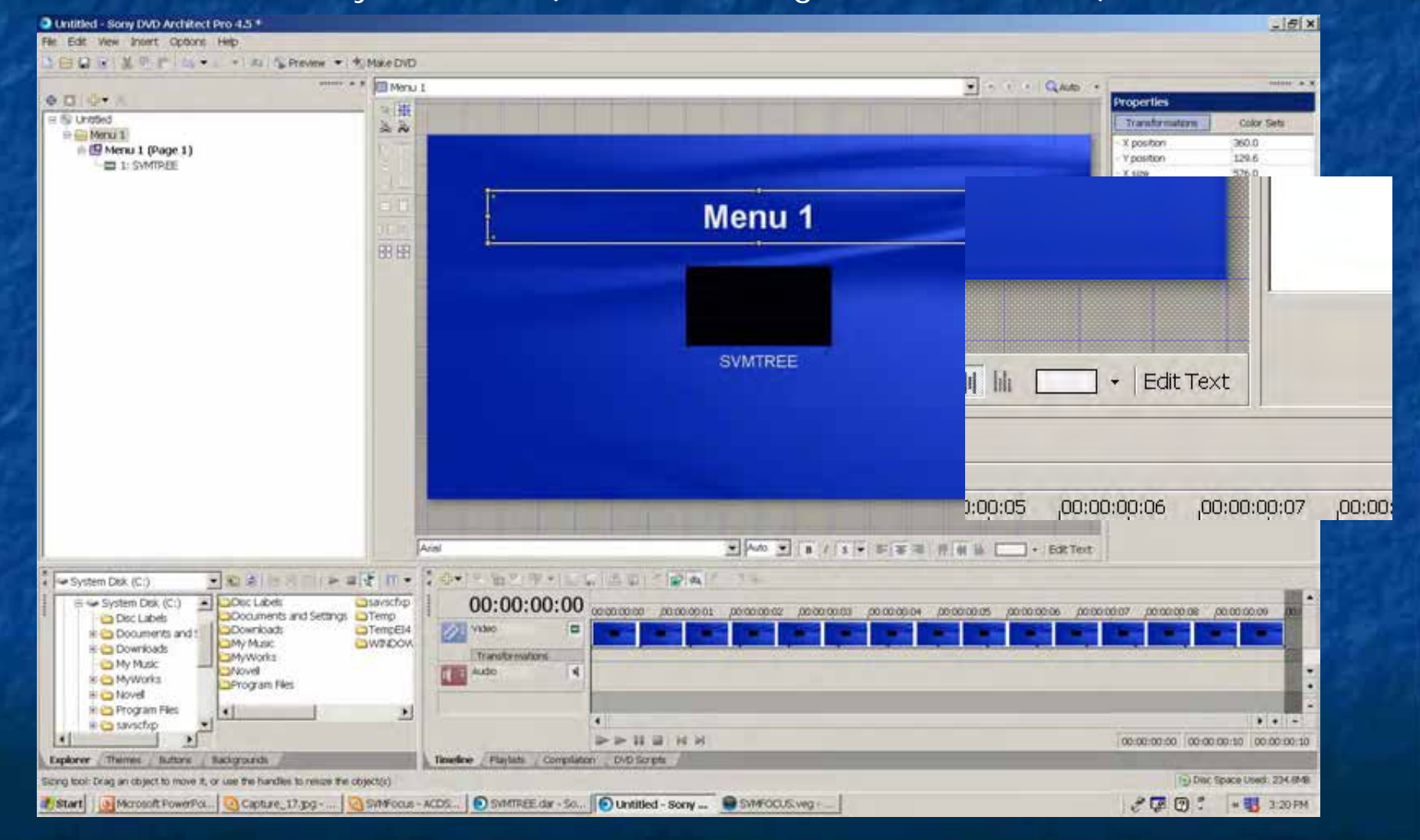

# RIGHT Click on the "media" thumbnail and choose your button style I prefer "Text only"

#### I rename it to "START"

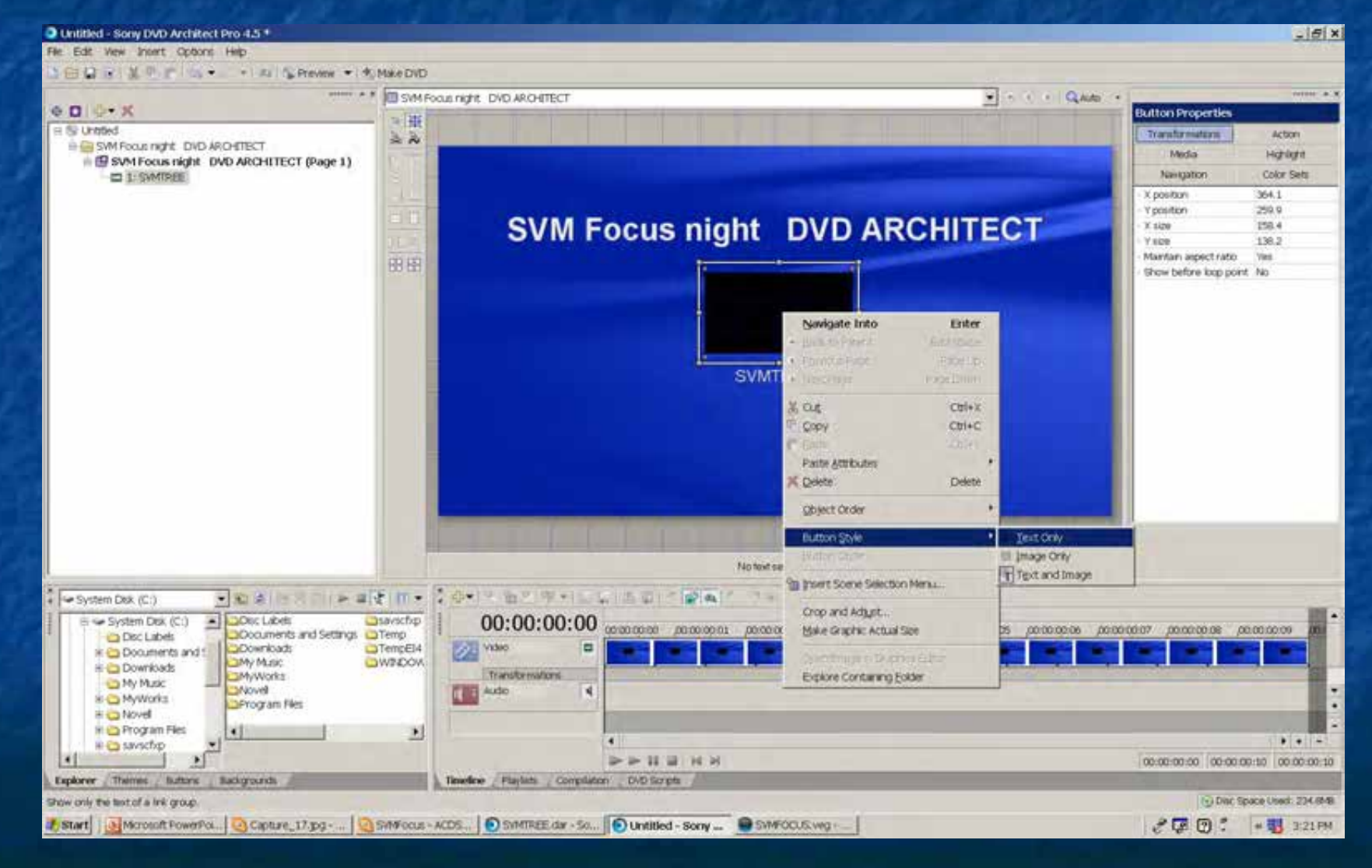

# RIGHT Click on the "media" thumbnail and choose your button style I prefer "Text only"

I rename it to "START" (select box and click on "Edit text")

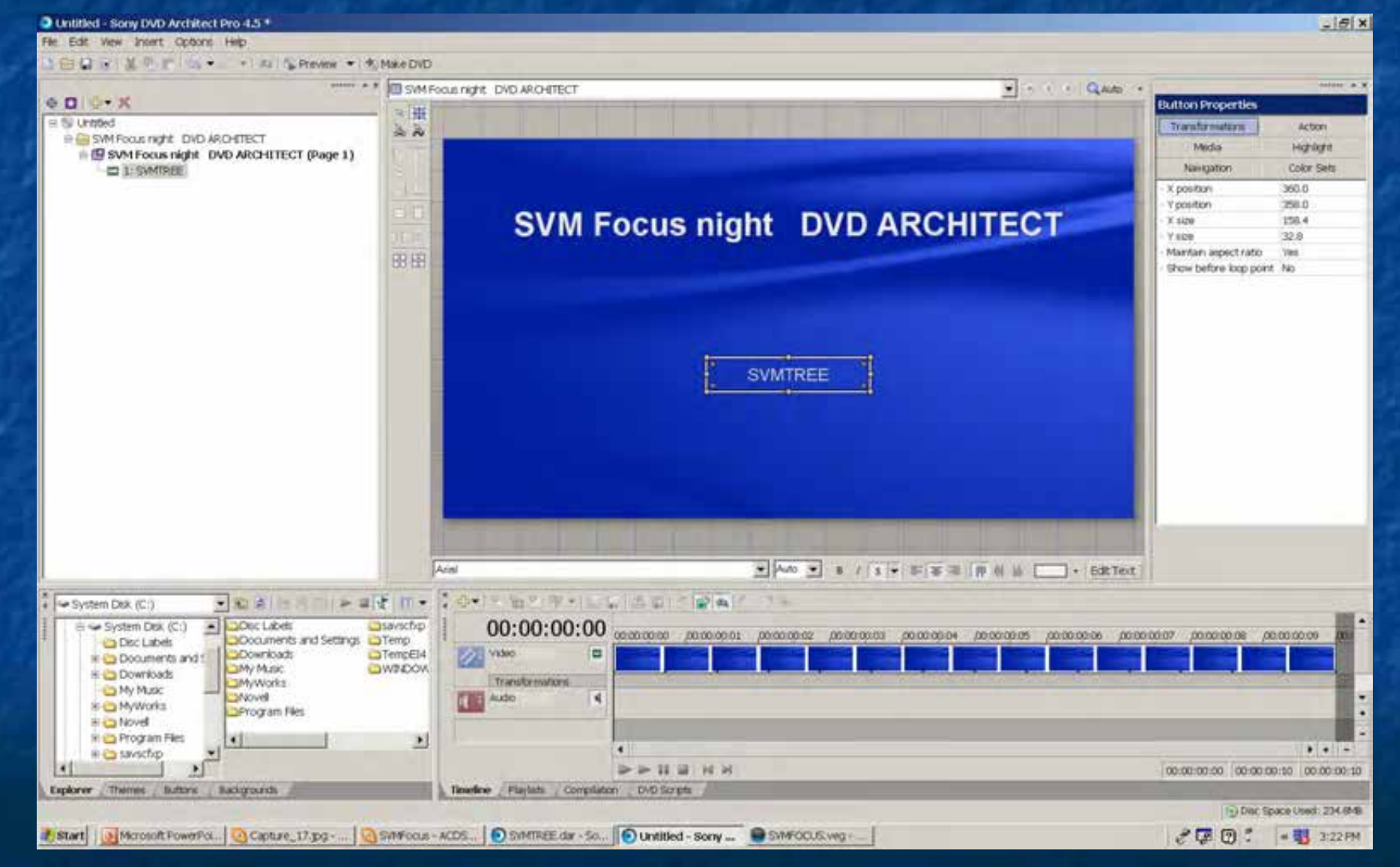

You can place a short video clip as your background RIGHT Click in the preview window

And select the short clip you created earlier. (don't use the club avi file )

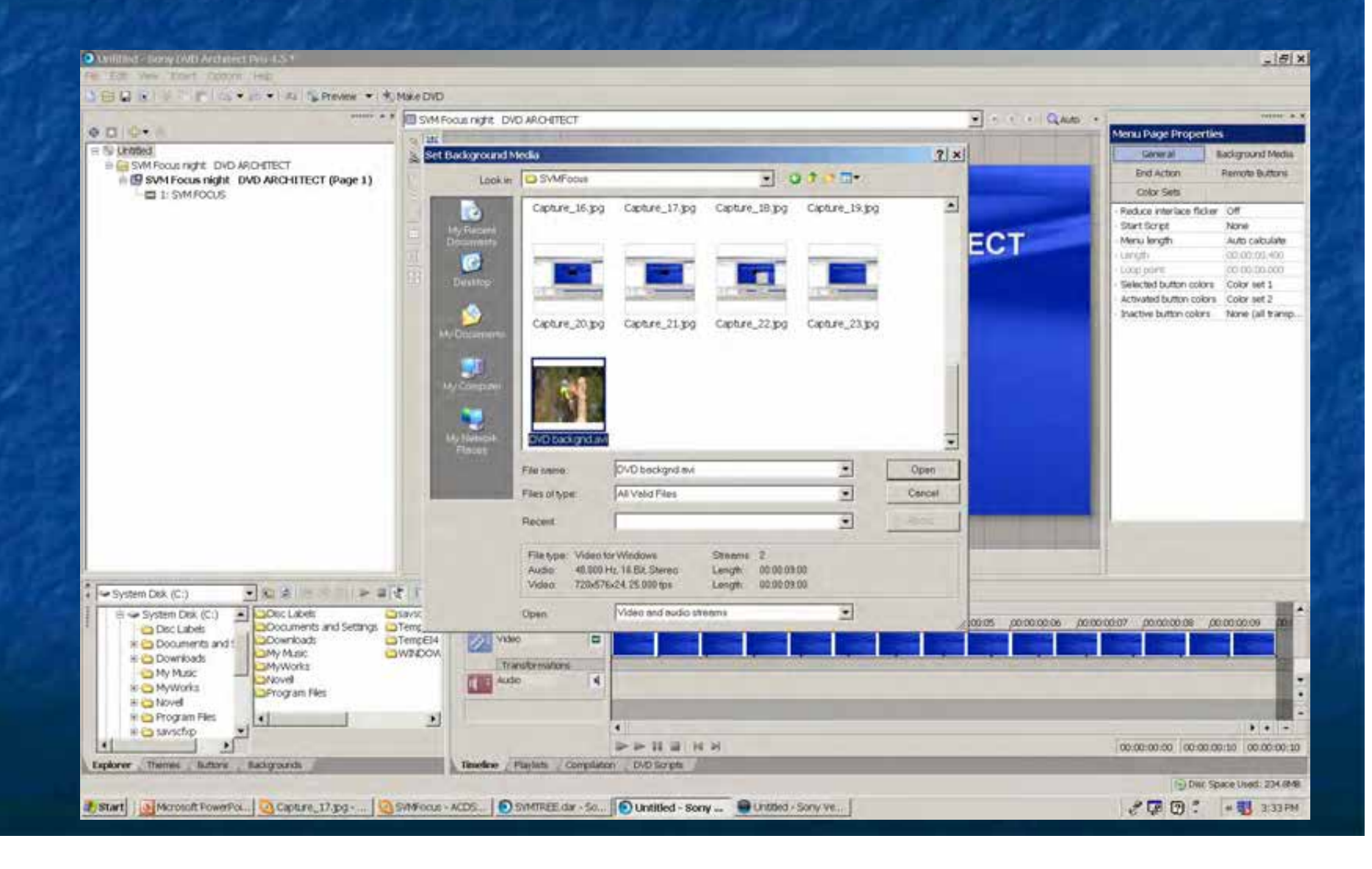

### SAVE your DVD architect file

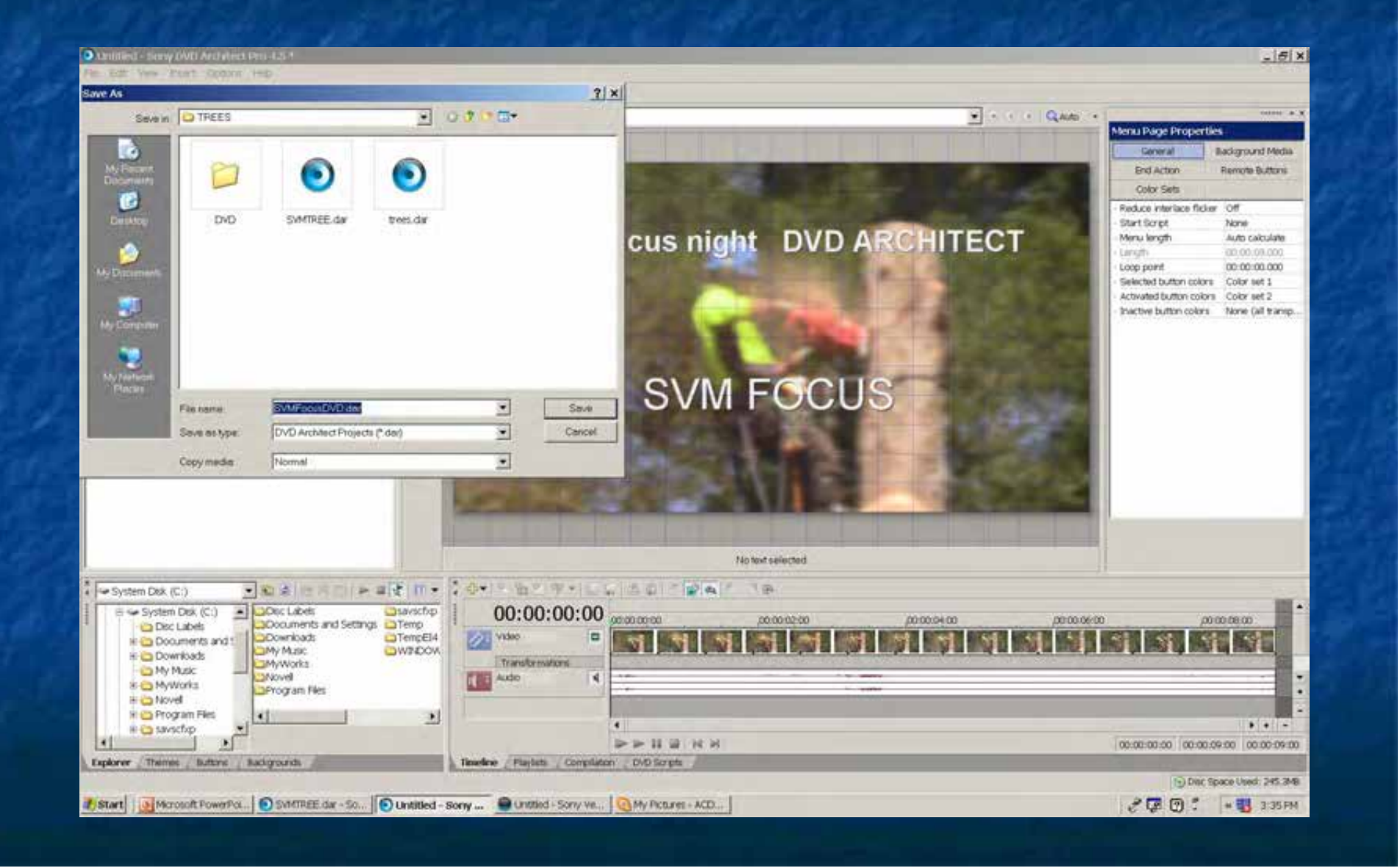

## We are now ready to Make the DVD

#### Click on "Make DVD" and

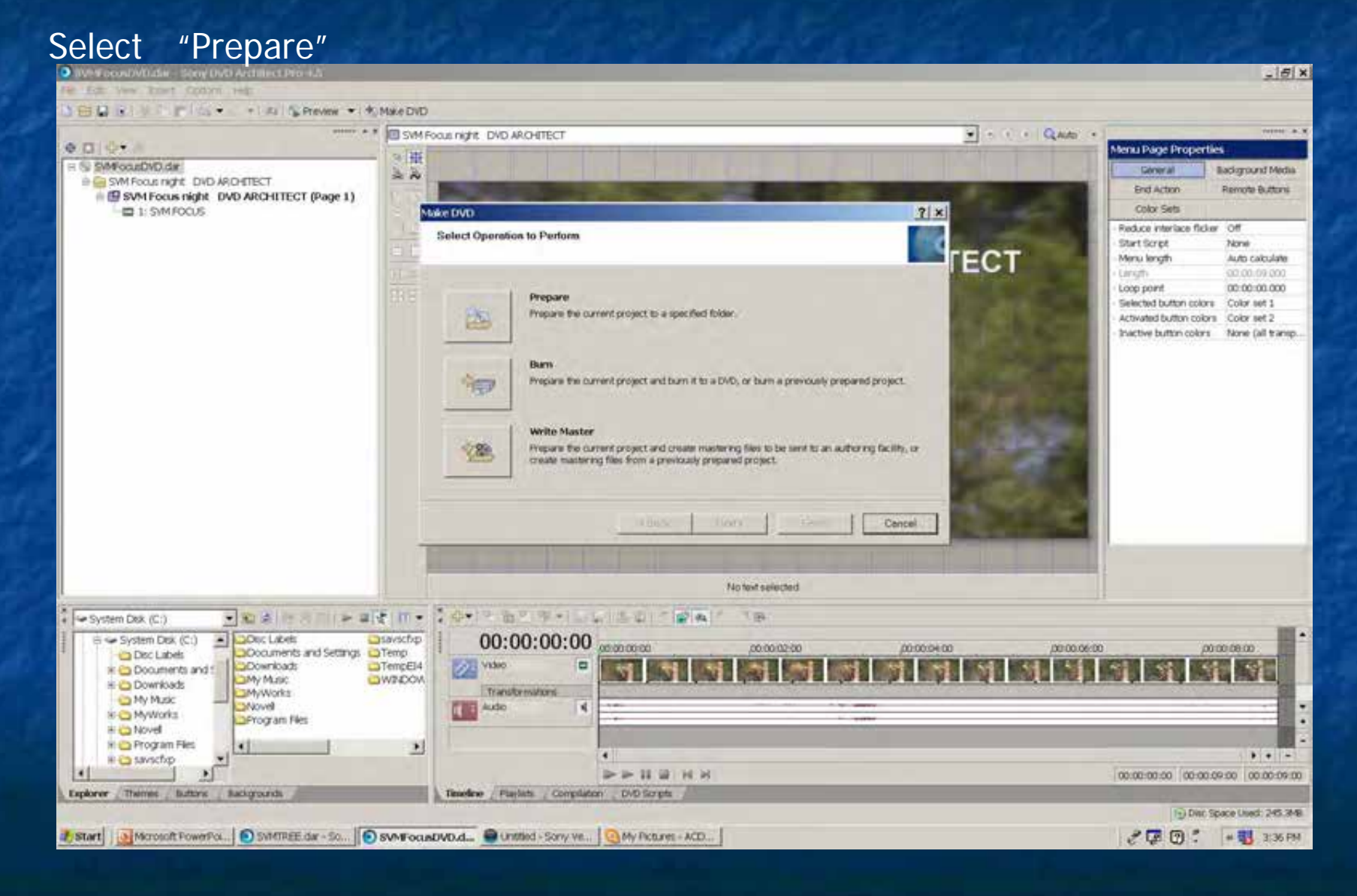

This will open the "Prepare" dialog. You must prepare into an empty folder. You may need to use the "Make a New Folder" button and create a new sub folder of the main folder

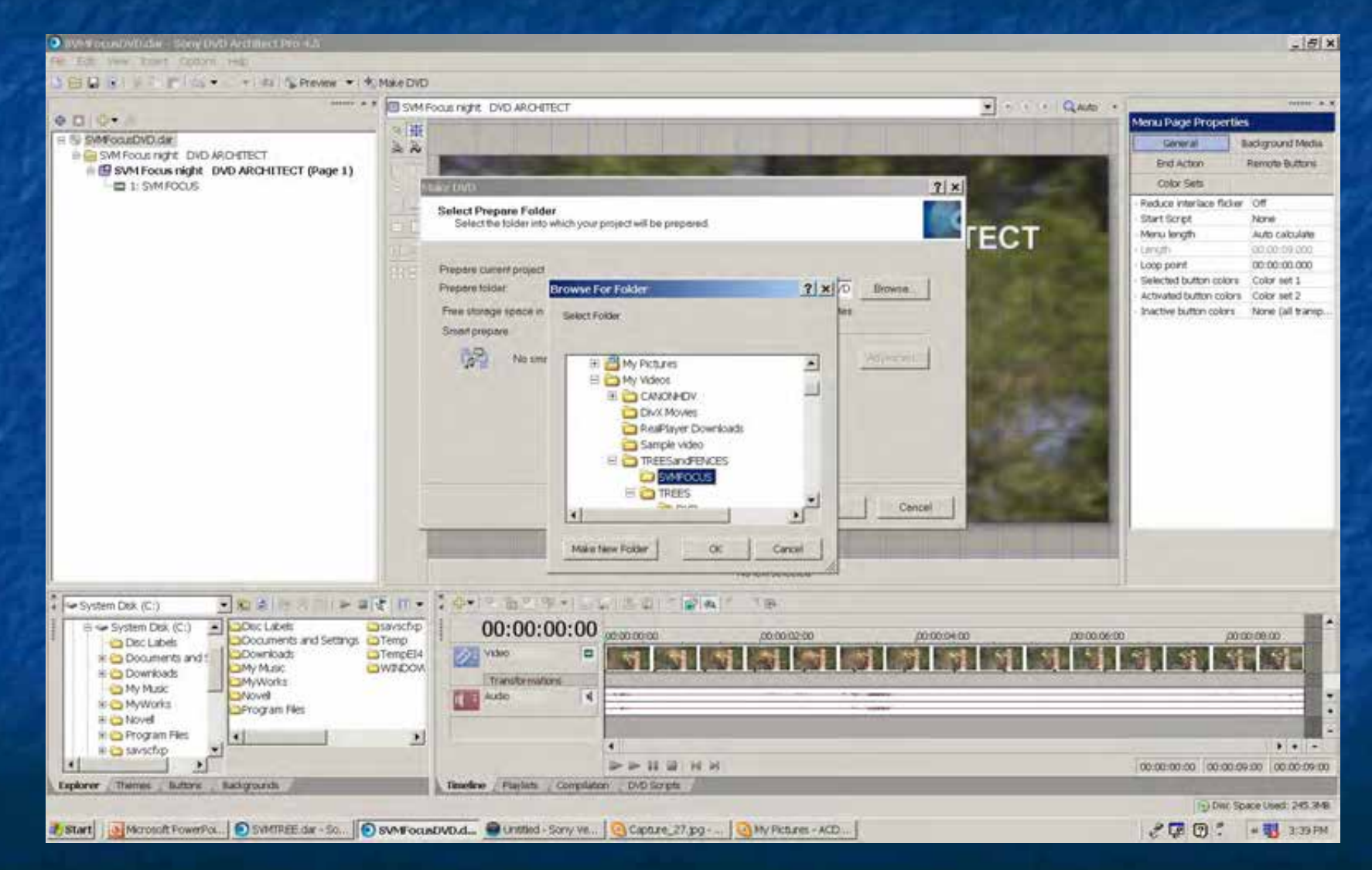

### There are a few dialog boxes, telling you if it will fit. etc.

### If everything is OK

#### Click "Next"

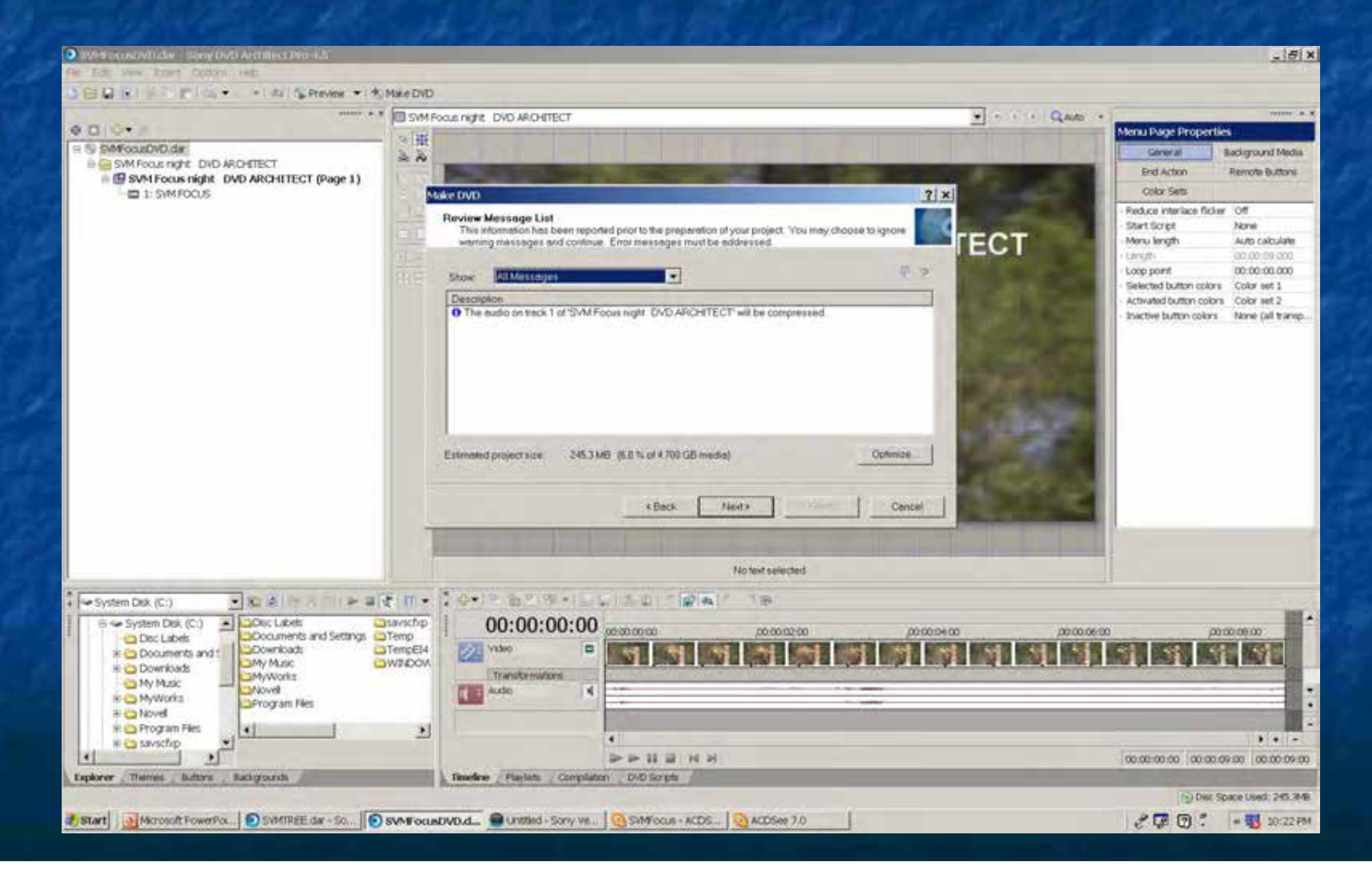

#### You will see the prepare process

#### When it finishes, we are almost at the end

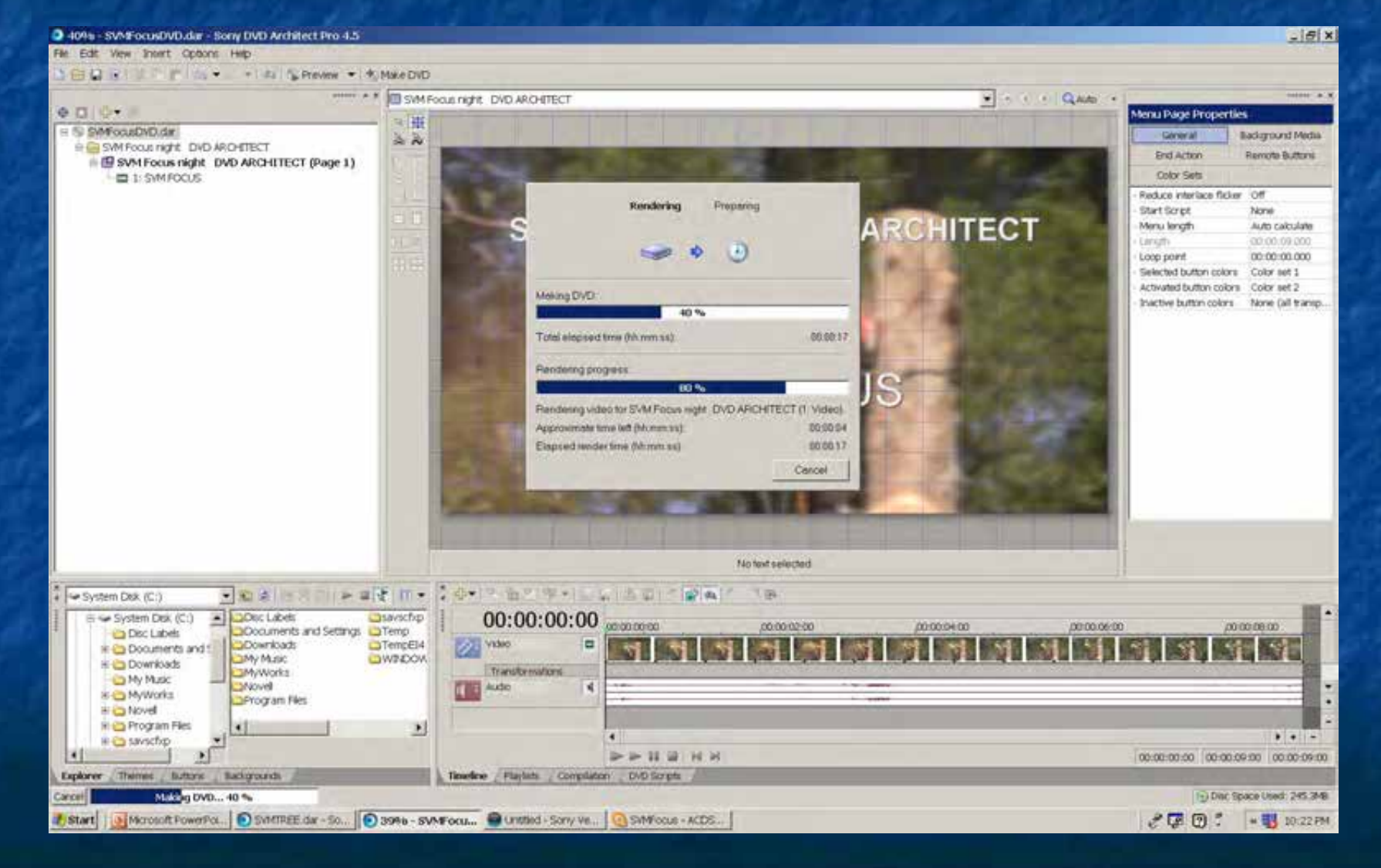

### Once the "Prepare" is complete, click on "make DVD".

#### "Previously prepared folder"

#### "Next"

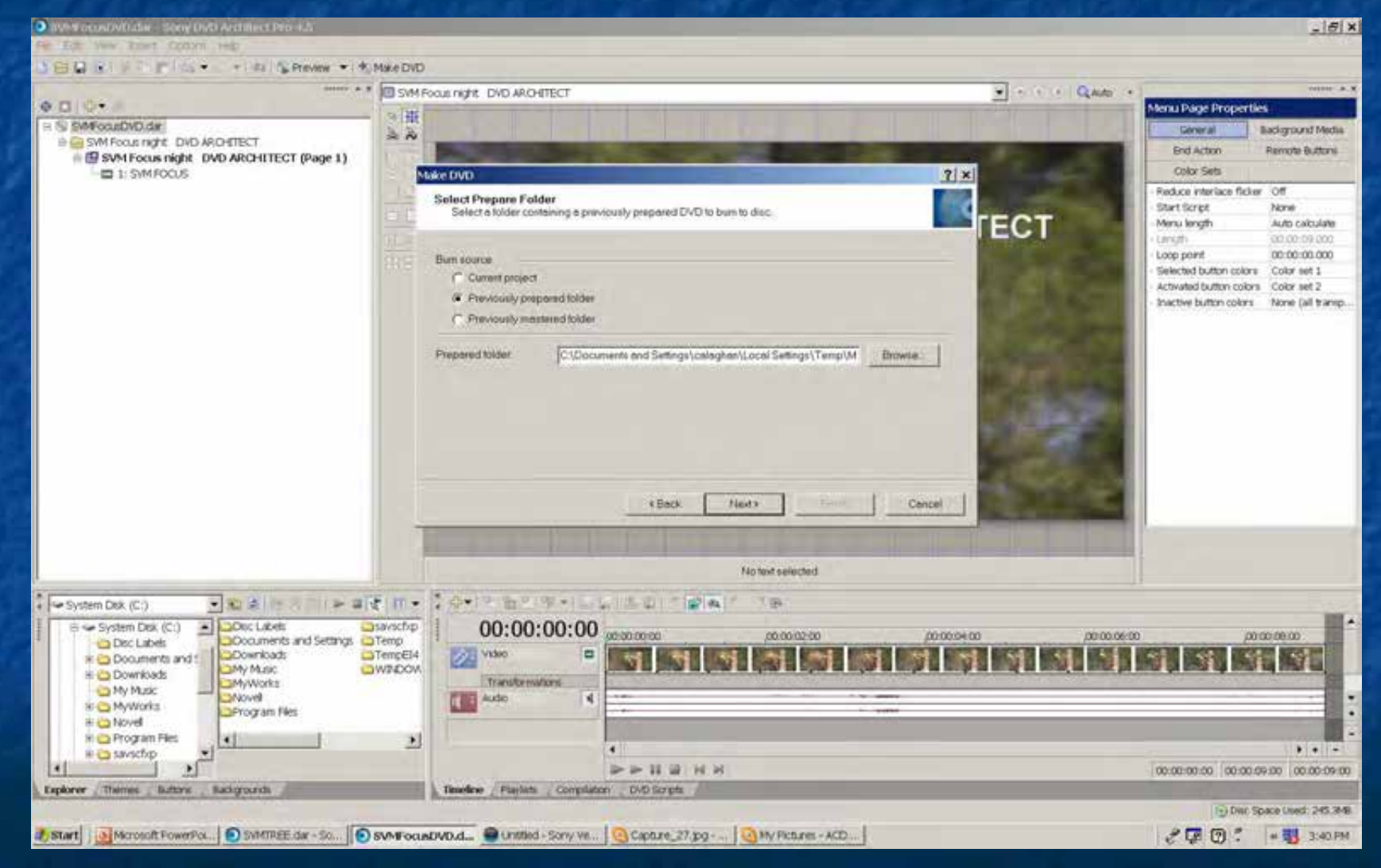

I recommend burning at the lowest rate, 4x etc, NOT the fastest that the drive will operate

#### "Volume name"

### "Speed"

### "Finish"

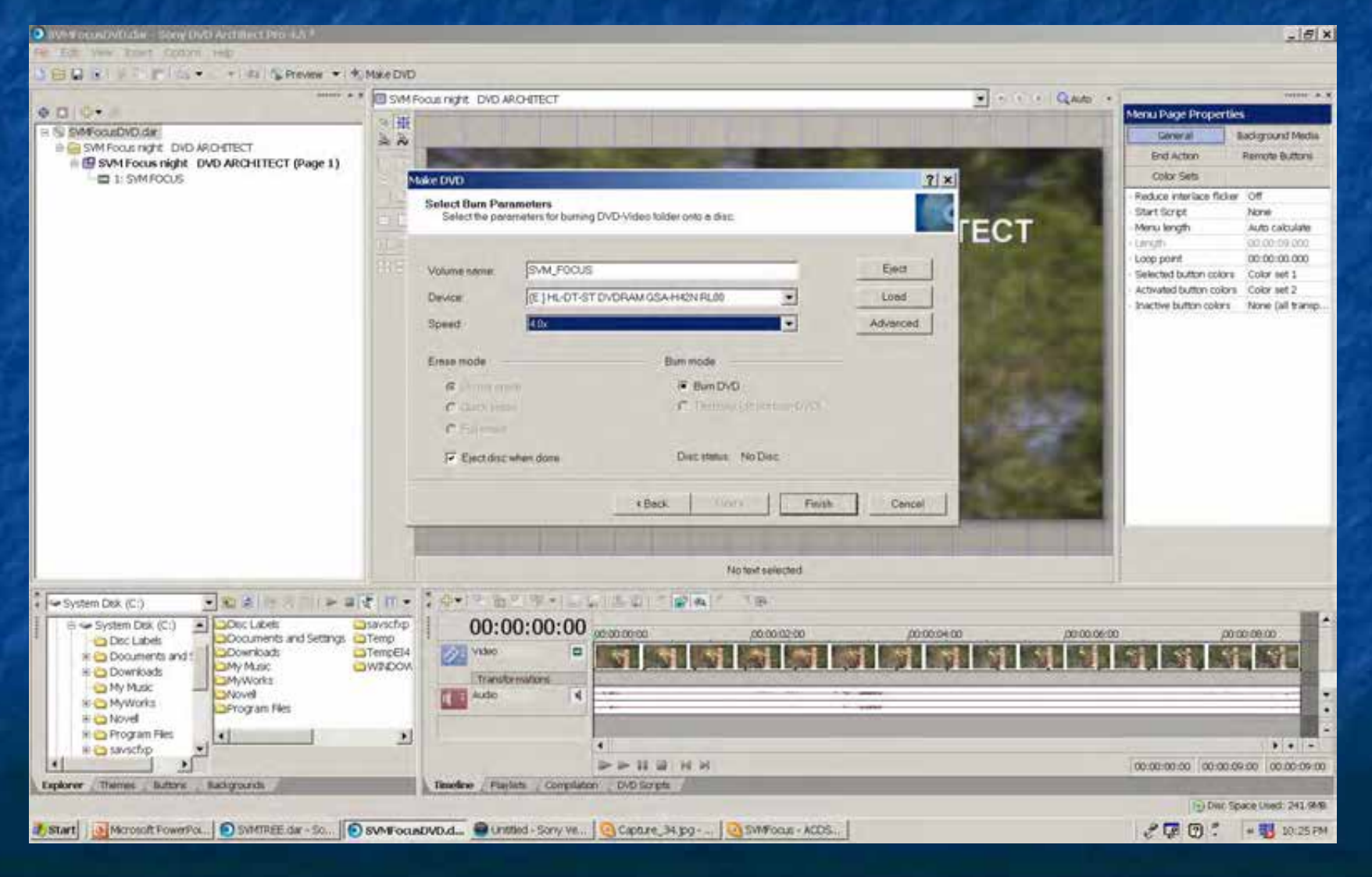

I preview the first completed DVD on a DVD or blu-ray player, or a different computer.

If it all works, and I am happy with it, I make the required number of copies

Copy the club DATA file onto a DATA disk "123DATA.avi"

LABEL your disks using a genuine CD marker pen or

If you have other software and a suitable printer suitable, you might consider printing a label onto your finished disk.

That is a new story

END